# راهنمای ورود داده در کنترل پنل سایت

مخاطبین گرامی برای وارد نمودن اطلاعات در کنترل پنل وب سایت به نکاتی که در ذیل ارائه شده توجه نمایید:

#### 🗢 نکات مربوط به محتوای سایت:

- ۱- تمامی متون صفحات سایت قابل ویرایش می باشد، توجه داشته باشید متون را هر چند ماه یکبار تغییر دهید و از غلط املایی در محتوا خودداری کنید.
- ۲- هیچ وقت برای تهیه محتوای سایت خود، از دیگر وب سایت ها کپی نکنید و سعی کنید محتوای وب سایت را خودتان تدوین نمایید.
- ۳- سعی کنید در سایت از فونت استاندارد Tahoma استفاده کنید، به دلیل اینکه فونت استاندارد وب سایت ها Tahoma می باشد.
- ۴- زمانی که می خواهید متنی را در سایت قرار دهید مستقیماً متن را از word کپی نکنید، زیرا متون در word دارای استایل هستند که سبب می شود متن با کد اضافی در سایت وارد شود. برای جلوگیری از آن، ابتدا متن را از word کپی و در فایل Paste ،Notepad نمایید، سپس مجددا متن را از Notepad کپی و در کنترل پنل Paste کنید.

| Ja 7 0 1                        | - Ne                                                                                                    | ew Microsoft Office Word Document                                                                                                    | .docx - Microsoft Word                                                                                                    |                                             |
|---------------------------------|----------------------------------------------------------------------------------------------------|----------------------------------------------------------------------------------------------------|----------------------------------------------------------------------------------------------------|---------------------------------------------|
| Home Insert                     | Page Layout References                                                                                                    | Mailings Review View                                                                                                    |                                                                                                    |                                             |
| Tahoma<br>La<br>aste<br>Joboard | • 11 • A* A* 🕙<br>• abs X, X* Aa* 💇 • A •<br>Font 5                                                                                                    | 日・日・☆・常報   ** **<br>● ● ■ ■・[15・] ☆・田<br>Paragraph                                                                                                    | bCcDdEe bCcDdEe cDdEe<br>t Normal t No Spack Heading 1 2 5                                                                                                    | A Find *<br>tyles*<br>C Select *<br>Editing |
|                                 | نا، تعمیرگاه های خودرو،<br>رماناب انتخاب شده اند و<br>سیاری از این تنابح طی<br>سیاری از این تنابح طی<br>ران و صاحبان صنایع و نیز<br>سعه و گسترش هر چه<br>رایای آن را فراهم خواهد | ا کبرد. بدین منظور صنایع، انباره<br>ه عنوان نمونه هایی از کاربری گ<br>بطالعه قرار میگیرد.<br>و گزارش های شرکت های س<br>محتلف گردآوری شده است. ب<br>عدد در صنایع مختلف ایران، توب<br>ی و ویژگی های آن، بستر توب<br>ش های محتلف کشورمان از مز | Tahoms   11   A x A → A   A     B   I   I   A x A → A   I   I     B   I   I   A x A → A   I   I   I     B   I   I   A x A → A   I   I   I   I     B   I   I   I   A   I   I |                                             |
| ne 1 of 1 - Wards 110.05        | سامانه های هوای کرم از<br>بزگی های سامانه های<br>واهد گرفت.<br>منابعه ک                                                                                                    | گرمایش تابشی در مقایسه با ب<br>لغه قرار گرفت. در ادامه سایر و<br>, هوای گرم مورد بررسی قرار حو                                                                                                    | در قسمت بیشین ویژگی های سامانه های<br>لحاظ صرفه جویی در مصرف انرژی مورد مطا<br>تابشای در مقایسه با سامانه های گرمایشای<br>بین اجام مصرحانه و کنور                                                                                                    |                                             |

#### ۱- کپی کردن متن از word و Paste کردن آن در Notepad

# ۲- کپی کردن متن از Notepad

| مور میتو، ایاره، همره ۹۵ دوترو، ایرمبارد ۹، مدیه ۹ و تصفی ورزمی به مور                |                                                                           |                                                         |
|---------------------------------------------------------------------------------------|---------------------------------------------------------------------------|---------------------------------------------------------|
|                                                                                       |                                                                           | ورند ۵۵ سامله درمانات در شمر ۲۵ تاریزدان در نامن د      |
| اخیان میلرو و در صور خاصه یا سامته ۵۵ کر مایش تایمی و ورژ کو ۵۵ ان، پیش توسعه و ک     | یط و نی مضرف کندگان مورد تاید افرار کراه است. پر شکا اشایی معران و ص<br>ا | د متعد در هنای مخلف ایران. توسط بازمان ۵۵ دولی مر:<br>- |
| د ۱۵۰ های فران کرم از الحاظ صرفه خون در مضرف ایرژ ک مورد مطالعه قرار کرفت. در اه<br>ا | Undo                                                                      |                                                         |
| التر به سرايد في كاهليا هرينه لارم براى تخصيصيا فضاى مورد نيال حوث البيسات ياد شده ر  | Cut                                                                       | ه با روی بوار ، فضای طب و فال استان داخل سار            |
| برخانه مرکزی، ثلثات جرارتی ناخل موتورخانه که جدود ۵۵% محموع ثلثات جرارتی را شاه       | Copy                                                                      |                                                         |
| -                                                                                     | Paste                                                                     | -                                                       |
|                                                                                       | Delete                                                                    |                                                         |
|                                                                                       | Select All                                                                |                                                         |
|                                                                                       | Right to left Reading order                                               |                                                         |
|                                                                                       | Show Unicode control characters                                           |                                                         |
|                                                                                       | Insert Unicode control character                                          | ►                                                       |
|                                                                                       | Open IME                                                                  |                                                         |
|                                                                                       |                                                                           |                                                         |

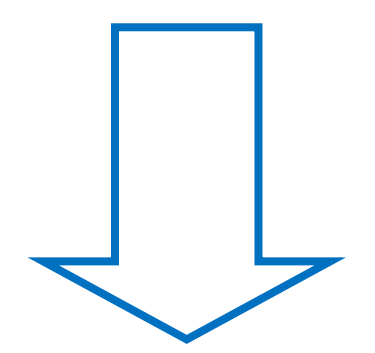

## Paste -۳ کردن متن در ادیتور سایت (کنترل پنل)

| 1                                                            |                                                                          |
|--------------------------------------------------------------|--------------------------------------------------------------------------|
|                                                              |                                                                          |
|                                                              | د.<br>ب، بر کردن فیلنطاف ستاره دار الزاهی است.                           |
|                                                              | عاد                                                                      |
| drives                                                       | -download                                                                |
|                                                              |                                                                          |
| *                                                            | *.                                                                       |
|                                                              | ، کلیدی                                                                  |
|                                                              |                                                                          |
|                                                              | *                                                                        |
| 「ジロ <u>ム</u> 」を「「C マロ」 - 「マロ」 - 「マロ」                         | ан <i>3 3 3 3 3</i>                                                      |
| ▓◙∅⊖₫ы□-₩₩₩₽₽₽₫₫₽₽₽₽                                         | 🖩 🇚 🗹 Ω · 🚿 ·                                                            |
| 9-0-3 4 4 6 6 6 6 4 6 5 6 4 4 6 5 5 4 4 6 5 5 4 4 6 5 5 5 5  |                                                                          |
| B Z U she = = = = = = x X (3) (2) (2) (2) (3)                |                                                                          |
|                                                              |                                                                          |
| A + Or + tahoma+ Size+ 10px+tAreaToggle+ Custom Links+       | Normal + Zoom +                                                          |
| A = On + tahoma + Size + 10px +tAreaToggle + Custom Links+   | Normal · Zoom ·                                                          |
| A + On + tahoma+ Size+ 10px+tAreaToggle+ Custom Links+       | Normal Zoom -                                                            |
| A = Or + tahoma+ Size+ 10px+tAreaToggle+ Custom Links+       | Normal Zoom -                                                            |
| A = On =   tahoma = Size = 10px =tAreaToggle = Custom Links= | Normal Zoom -<br>Undo<br>Cut<br><u>C</u> opy                             |
| A - Or - tahoma - Size - 10pxtAreaToggle - Custom Links -    | Normal Zoom -<br>Undo<br>Cut<br>Copy<br>Paste                            |
| A + O + tahoma+ Size+ 10px+tAreaToggle+ Custom Links+        | Normal+ Zoom+<br>Undo<br>Cut<br><u>C</u> opy<br>Paste<br><u>D</u> elete  |
| A + O + tahoma+ Size+ 10px+tAreaToggle+ Custom Links+        | Normal Zoom -<br>Undo<br>Cut<br>Copy<br>Paste<br>Delete<br>Select All    |
| A - Or - tahoma - Size - 10pxtAreaToggle - Custom Links-     | Normal+ Zoom+   Undo Cut   Copy Paste   Delete Select All                |
| A + Or tahoma + Size + 10px +tAreaToggle + Custom Links+     | Normal Zoom   Undo Cut   Copy Paste   Delete Select All   Check Spelling |

- ۳- از گذاشتن "*ي* "، " ك " و "ة" در متن وب سايت خوددارى نماييد. در صورتيكه صفحه كليد شما عربى مى باشد سعى كنيد صفحه كليد خود را اصلاح كنيد، اما اگر متنى را از جايى Copy كرده ايد و در آن " *ي* "، " ك " و " ة" مشاهده كرديد به صورت زير عمل كنيد.
  - ۱) بر روی گزینه Replace کلیک کنید.
  - ۲) در این قسمت "*ی* " عربی را وارد کنید.
  - ۳) در این قسمت "<mark>ی</mark>" فارسی را بگذارید.

۴) حال گزینه Replace All را کلیک نمایید، مشاهده می کنید که "ی" فارسی با "*ی* " عربی جایگزین می گردد.

| N 4 - 1 - 11 - 11 - 11 - 11 - 11 - 11 - | New Microsoft Office Word Document.docx - Microsoft Word                                                                                                    |               |
|-----------------------------------------|----------------------------------------------------------------------------------------------------|---------------|
| Home Insert                             | Page Layout References Mailings Review View                                                                                                    | 1             |
| ate y B Z U −                           | · · · · · · · · · · · · · · · · · · ·                                                                                                    | Find<br>Repla |
| Poard F                                 | Find and Replace                                                                                                    | Editin        |
|                                         | المواليات     عنوان المواليات       Figd whot::     عنوان المواليات     عنوان المواليات       Replace with::     عنوان المواليات     عنوان المواليات       More >>     Beplace     Replace III     Beplace     عنوان المواليات       More >>     Beplace     Replace IIII     Beplace     Beplace IIIIIIIIIIIIIIIIIIIIIIIIIIIIIIIIIIII |               |

<sup>4</sup> Replace All

۴- برای جلوگیری از محتوای تکراری یا منبع آن را ذکر کنید یا متن را بازخوانی و بازنویسی نمایید، بطوریکه ۷۰ درصد متن تغییر کند تا مشکل محتوای تکراری به وجود نیاید.

#### مقاله ای در رابطه با محتوای تکراری:

http://www.kaspid.com/articles/duplicate-content-how-to-solve-the-problem/

- ۵- در تمامی صفحات سایت سعی کنید، متنی را که وارد می کنید، حتما عنوان صفحه، کلمات کلیدی و توضیحات برای آن قسمت درج شود. کلمات کلیدی را بر اساس عنوان انتخاب نمایید و از گذاشتن کلمات کلیدی زیاد و بی ربط خودداری کنید. کلمات کلیدی را با کاما ( , ) از هم جدا نمایید. توجه داشته باشید که استفاده از کلمات کلیدی زیاد و نامربوط، هیچ تأثیری در رتبه سایت در <u>http://www.kaspidwebdesign.com</u> مراجعه نموده و مقاله نحوه نوشتن عنوان مید. مراجعه نموده و مقاله نحوه نوشتن عنوان صفحه بر اساس قوانین سئو را مطالعه فرمایید.
- ۶- در انتهای عناوین صفحات خود از گذاشتن اسپیس (فاصله) و گذاشتن کاراکترهای غیر مجاز خودداری کنید.
- ۷- در قسمت توضیحات صفحه، یک جمله تبلیغاتی در مورد آن صفحه و با استفاده از کلمات کلیدی بنویسید تا در هنگام نمایش نتایج جستجو (گوگل، یاهو و Bing)، نمایش داده شوند.
- ۸- از سایتهای معتبر درخواست کنید تا لینک شما را در سایت خود قرار دهند و همیشه لینک سایتهای بزرگ و مرجع که زمینه کاری آنها با سایت شما مشابه است را در قسمت لینکهای مفید قرار دهید.

### 🗢 نکات مربوط به تصاویر:

- ۱- هنگام آپلود کردن تصویر یا فایل مورد نظر توجه داشته باشید که در بین نام فایل یا تصویر هیچ گونه فاصله ای وجود نداشته باشد.
- ۲- تصاویر خود را با نام واقعی آپلود نمایید و از کاراکترهای لاتین برای عنوان فارسـی (فینگلیش) و اعداد در نام فایل خودداری نمایید.
- ۳- در صورتیکه تصاویری را با استفاده از ادیتور کنترل پنل آپلود می نمایید، مطمئن شوید که برای تصاویر خود تگ alt داشته گذاشته اید برای این منظور مراحل زیر را انجام دهید:

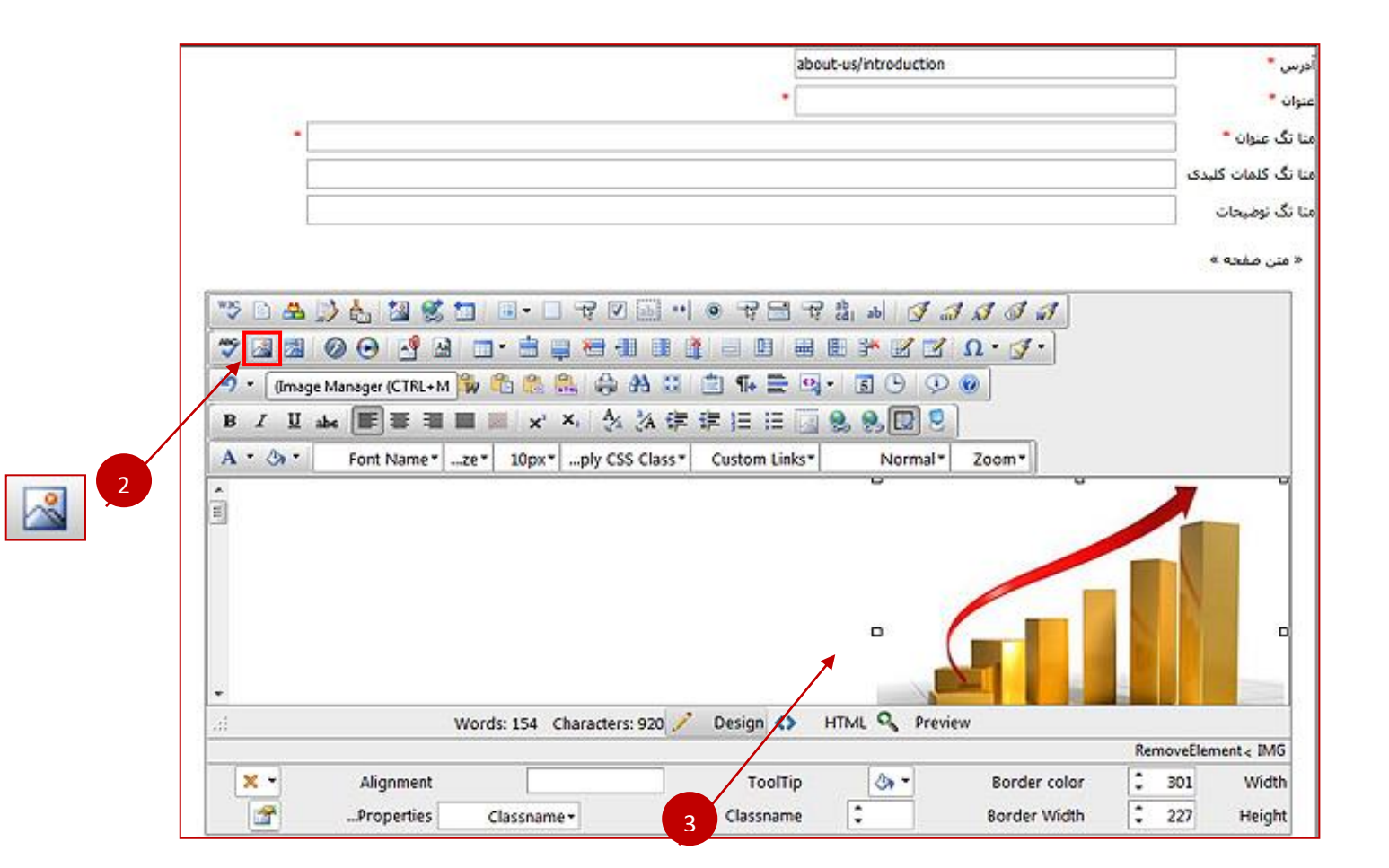

- ۱- وارد کنترل پنل شوید و در قسمت مدیریت صفحات، صفحه ای که می خواهید در آن تصویر آپلود کنید را انتخاب نمایید.
  - ۲- دکمه Image Manager را کلیک کنید.
    - ۳- عکس مورد نظر را آپلود نمایید.
  - ۴- سپس بر روی گزینه HTML کلیک کنید.

|                                                                                                    |                                  | يرايش اطلاعات       |
|----------------------------------------------------------------------------------------------------|----------------------------------|---------------------|
|                                                                                                    | about-us/introduction            | درس *               |
|                                                                                                    | -                                | سوان *              |
| 2.*                                                                                                    |                                  | يا تگ عنوان *       |
|                                                                                                    |                                  | ننا تگ کلمات کلیدی  |
|                                                                                                    |                                  | شا تگ توضیحات       |
|                                                                                                    |                                  | « منی صفحه »        |
|                                                                                                    | 국 금 국 웹 씨 <b>정 너 너 너 너</b> 제     |                     |
|                                                                                                    |                                  |                     |
| 9 · @ ·   & & & & & & & & & & & & & & & & & &                                                               |                                  |                     |
| B I ∐ → III 폭 ૠ III # X × 1 ½ ½ 従 詳                                                                         |                                  |                     |
| A * A * Font Name*ze* 10px*ply CSS Class* C                                                                 | ustom Links* Normal* Zoom*       |                     |
| <pre><img alt="" height="227" src="/uploads/Investment.jpg" width="301"/></pre>                             |                                  | -                   |
|                                                                                                    |                                  |                     |
|                                                                                                    |                                  |                     |
|                                                                                                    |                                  |                     |
|                                                                                                    |                                  |                     |
|                                                                                                    |                                  |                     |
| /                                                                                                    |                                  |                     |
|                                                                                                    | ت مرتبط با تصویر را وارد نمایید. | ۱- در فسمت alt عبار |
| 4                                                                                                    |                                  |                     |
|                                                                                                    |                                  |                     |
| <sup>™</sup> D & D & M M & M M = 0 + 0 + 0 → 0                                                              | R R & a a a a a a a              |                     |
|                                                                                                    |                                  |                     |
| 9· @ •   X & K   \$ 0 0 0 0 6 6 8 4 4 5 1 1                                                                 |                                  |                     |
| B I U abe 王 王 王 王 X X A 读读                                                                                  |                                  |                     |
| A * (b * Font Name *ze * 10px *ply CSS Class * Cu                                                           | ustom Links* Normal* Zoom*       |                     |
| <ing alt="مرومايه گذارد" height="227" scc="/uploads/Investm&lt;/td&gt;&lt;td&gt;ent.jpg" width="301"></ing> |                                  |                     |
|                                                                                                    |                                  |                     |
|                                                                                                    |                                  | 100                 |
|                                                                                                    |                                  | =                   |
|                                                                                                    |                                  |                     |
|                                                                                                    |                                  |                     |
|                                                                                                    |                                  |                     |

همانطور که مشاهده می کنید کلمه مرتبط با تصویر را در بین کوتیشن ها ("") قرار دادیم.

۴- از قرار دادن تصاویر بزرگ و تصاویر با حجم بالا در سایت خودداری کنید. برای این منظور ابعاد تصویر مورد نظر را با توجه به اندازه آن در سایت تغییر دهید. تصویر مورد نظر را در و Photoshop باز نموده و پس از تغییر اندازه ندازه for می یابد. برای دول و Save for web بگیرید، سپس آن را در سایت قرار دهید، با این کار حجم فایل کاهش می یابد. برای درک بهتر به اسلایدهای زیر دقت کنید:

🗹 تغییر اندازه تصویر در Photoshop:

تصویر مورد نظر را در برنامه Photoshop باز کنید:

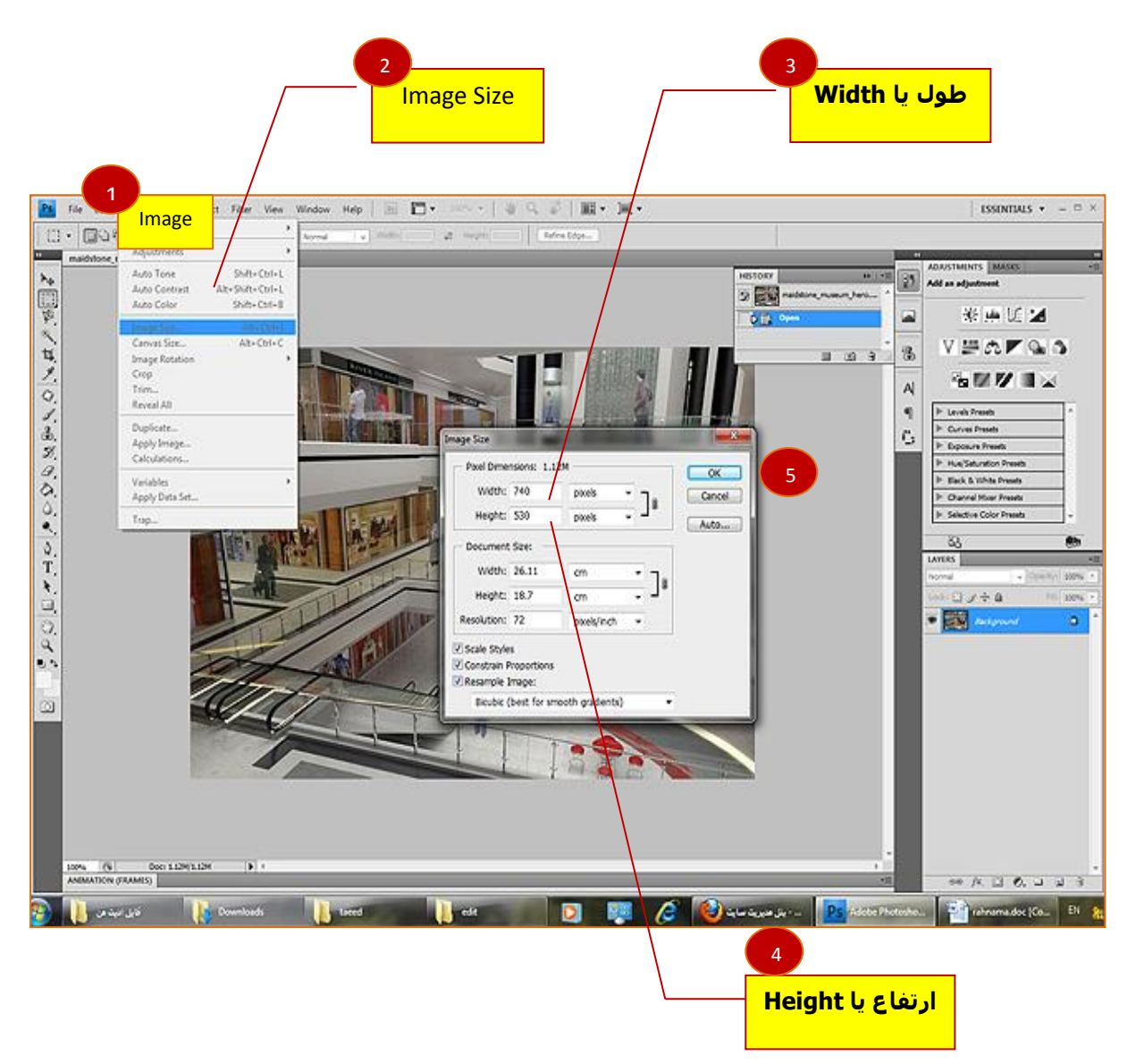

- image منوی -۱
- ۲- از منوی image کزینه image size را انتخاب کنید.
  - ۳- طول یا Width

- ۲- ارتفاع یا Height، در کادر باز شده Width و Height را به اندازه لازم تنظیم نمایید، توجه داشته باشید که کادر مقابل Width و Height بر روی Pixels تنظیم باشد.
  - ۵- سپس بر روی دکمه ok کلیک کنید.

#### ⊠ ذخیره کردن تصویر در Photoshop با حجم کم برای جایگذاری در سایت:

پس از تغییر اندازه تصویر، حال می خواهیم تصویر را با حجم کمتر ذخیره کنیم:

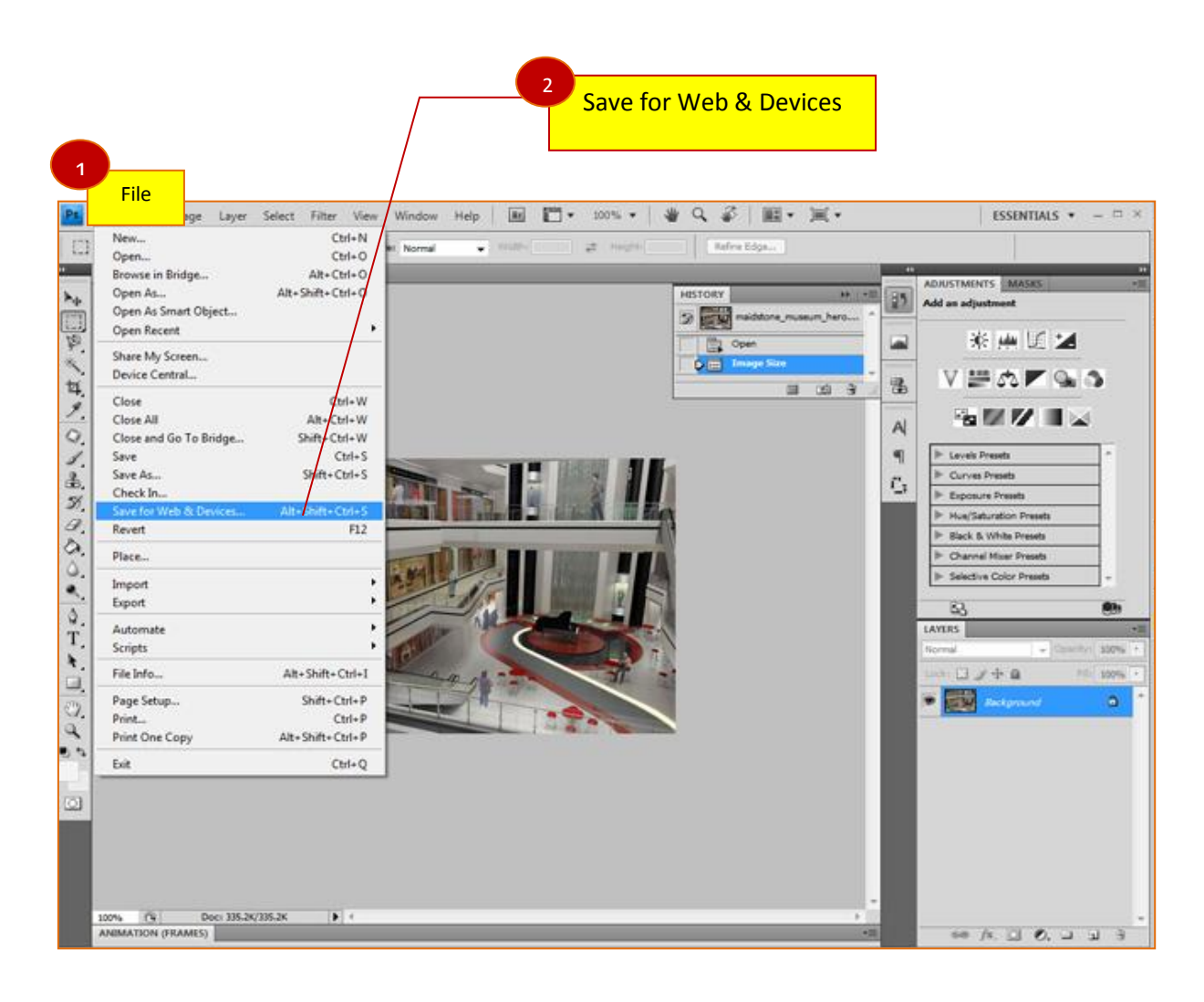

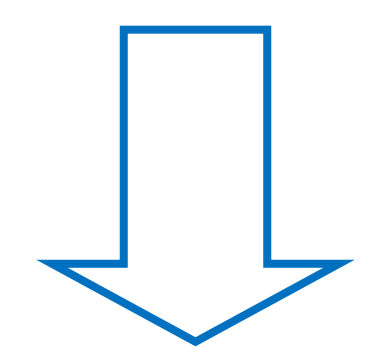

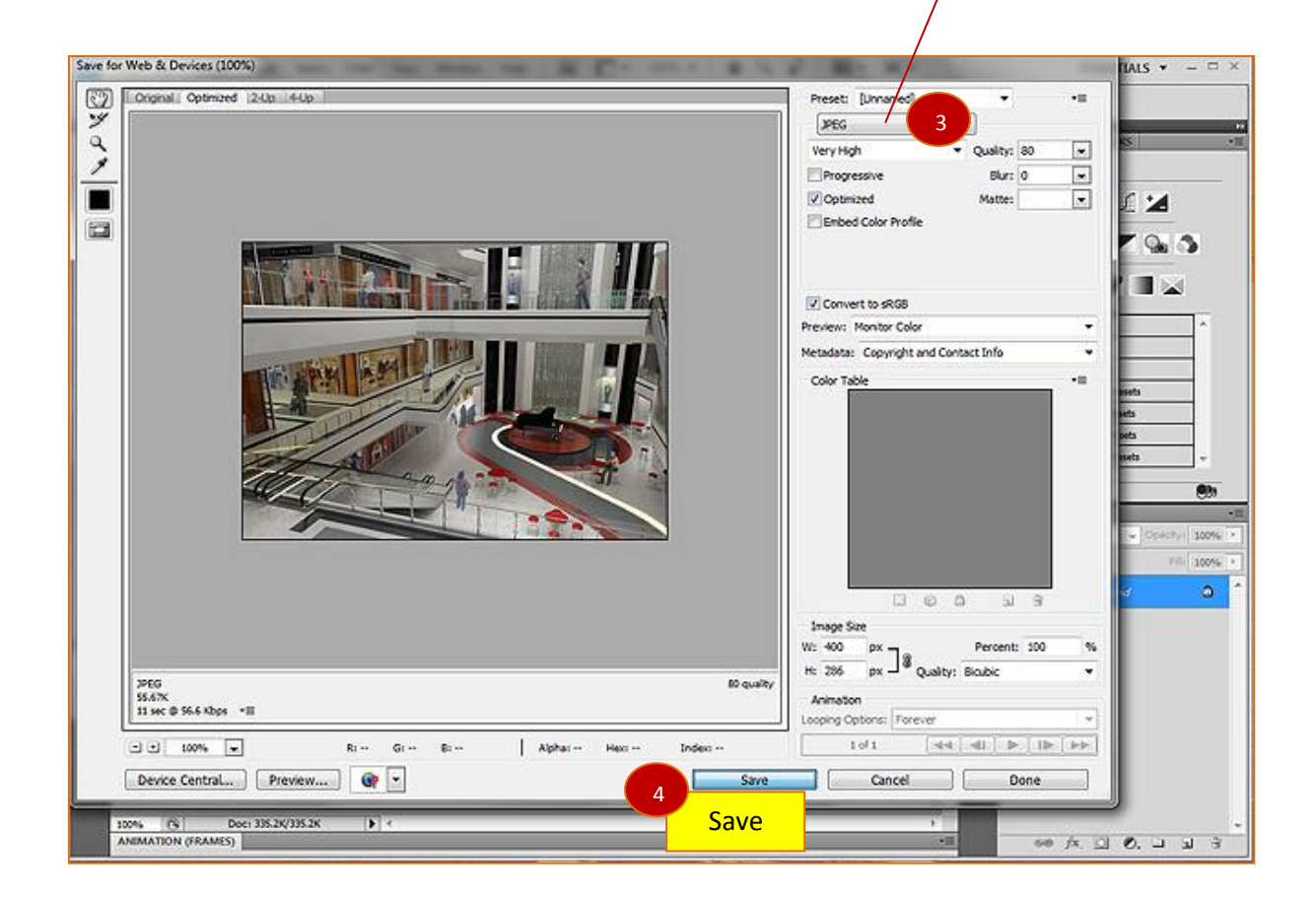

- -۱ منوی File
- ۲- از منوی File گزینه Save for Web & Devices را انتخاب کنید.
  - ۳- از منوی دراپ دان گزینه JPEG را انتخاب نمایید.
    - ۴- بر روی دکمه Save کلیک کنید.

# نکات مربوط به ویدئو:

- ۱- در صورتیکه می خواهید ویدئو آپلود نمایید بایستی فایل شما پسوند Flv داشته باشد.
- ۲- ویدئوهای خود را با نام واقعی آپلود نمایید و از کاراکترهای لاتین برای عنوان فارسی (فینگلیش) و اعداد در اسم فایل خودداری کنید.
- ۳- از قرار دادن ویدئو با حجم بالا در سایت خودداری نمایید، فایل ویدئویی که آپلود می کنید حداکثر باید ۴ مگابایت باشد.